Depto.

: Soporte Tecnológico, Redes y Comunicaciones de Datos. Responsable : René Melo Reyes.

Fecha

: 22 de Marzo del 2013.

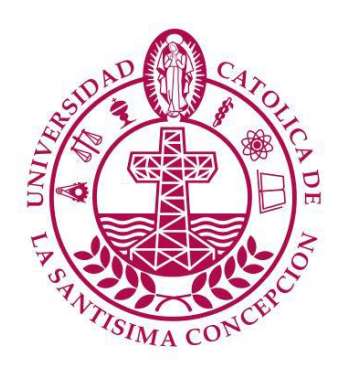

# **UNIVERSIDAD CATOLICA DE LA SANTISIMA CONCEPCION DIRECCION DE SERVICIOS INFORMATICOS**

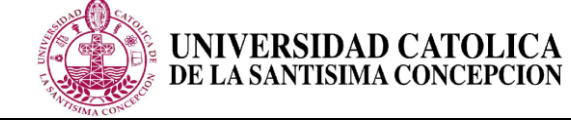

Dirección de Servicios Informáticos

## Revisión y Control Histórico de Cambios

| Fecha      | Versión | Resumen y puntos modificados                           | Unidad      |
|------------|---------|--------------------------------------------------------|-------------|
| Revisión   |         |                                                        | responsable |
|            |         |                                                        |             |
| 25-04-2010 | 2.0     | Actualización del manual por cambio de versión de MSDM | STRYCD      |
|            |         | Academic Alliance de v2.2.0010.0 a v.3.12.4481.21.     | (René Melo) |
|            |         |                                                        |             |
|            |         |                                                        |             |

| Fecha      | Elaboración          | Revisión              | Aprobación    |
|------------|----------------------|-----------------------|---------------|
|            | 22-03-2013           | 25-04-2013            | 25-04-2013    |
| 22-03-2013 | Soporte Aplicaciones | Jefe Unidad<br>STRYCD | Dirección DSI |

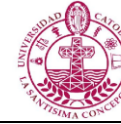

Estado: Vigente

Dirección de Servicios Informáticos

### Tabla de Contenido

| 1.  | Introducción:                                           | 4   |
|-----|---------------------------------------------------------|-----|
| 2.  | Notificación de activación de cuenta de usuario válido: | 4   |
| 3.  | Registro e ingreso en la plataforma:                    | 5   |
| 4.  | Ambiente Plataforma MSDN Academic Alliance:             | 8   |
| 5.  | Descarga de Software:                                   | 9   |
| 6.  | Descripción de nuestro software seleccionado:           | .10 |
| 7.  | Descripción del producto:                               | .11 |
| 8.  | Aceptación del contrato:                                | .12 |
| 9.  | Confirmación del pedido                                 | .13 |
| 10. | Recibo de compra:                                       | .14 |
| 11. | Descarga del producto:                                  | .15 |
| 12. | Finalización del pedido:                                | .15 |
|     |                                                         |     |

| Fecha      | Elaboración          | Revisión              | Aprobación    |
|------------|----------------------|-----------------------|---------------|
|            | 22-03-2013           | 25-04-2013            | 25-04-2013    |
| 22-03-2013 | Soporte Aplicaciones | Jefe Unidad<br>STRYCD | Dirección DSI |

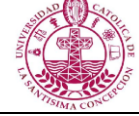

Dirección de Servicios Informáticos

UNIVERSIDAD CATOLICA DE LA SANTISIMA CONCEPCION

#### 1. Introducción:

La Universidad Católica de la Santísima Concepción y MICROSOFT han suscrito un convenio para el programa MSDN Academic Alliance, y esto permite el acceso al software disponible a través del programa para los estudiantes y docentes de las carreras relacionadas con el área informática. Nuestra Universidad como socio de MICROSOFT, le está proporcionando ELMS para MSDNAA.

#### 2. Notificación de activación de cuenta de usuario válido:

Al ser usted alumno, docente o administrativo elegible para este programa recibirá un correo electrónico a la casilla de correo que haya proporcionado a la universidad con el asunto "Se ha creado una cuenta para usted" y el remitente "Universidad Católica de la Santísima Concepción - DreamSpark Premium <noreply@e-academy.com>"

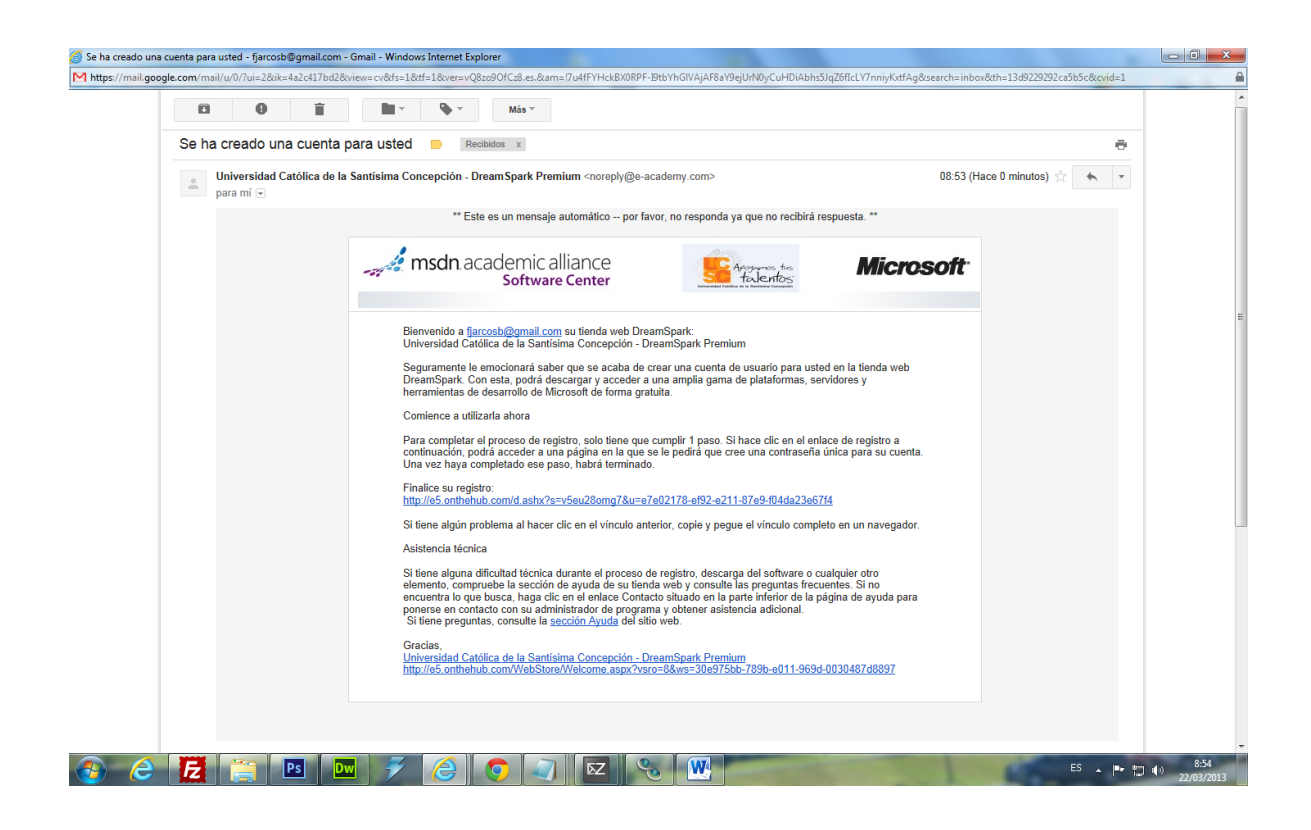

| Fecha      | Elaboración          | Revisión              | Aprobación    |
|------------|----------------------|-----------------------|---------------|
|            | 22-03-2013           | 25-04-2013            | 25-04-2013    |
| 22-03-2013 | Soporte Aplicaciones | Jefe Unidad<br>STRYCD | Dirección DSI |

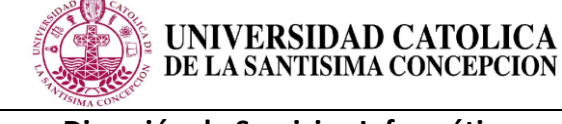

Dirección de Servicios Informáticos

#### 3. Registro e ingreso en la plataforma:

Dentro de la notificación de usuario activo se incluye un link a la plataforma MSDN de nuestra Universidad la cual abrirá una nueva ventana en tu navegador donde te pedirá algunos datos como apellidos, nombre y la contraseña con la cual realizarás el acceso definitivo a la plataforma

| -0.            | Software Center                                                                                                    | Apoyonnos tus<br>talentos                                                                           | Microsof                                                 |
|----------------|----------------------------------------------------------------------------------------------------|----------------------------------------------------------------------------------------------------|----------------------------------------------------------|
| BU             | ienvenido a <u>fjarcosb@gmail.com</u> su tienda web DreamSpark:<br>niversidad Católica de la Santísima Concepción - DreamSpark Pre                                                                                                    | mium                                                                                                |                                                          |
| S<br>D<br>h    | eguramente le emocionará saber que se acaba de crear una cuent<br>reamSpark. Con esta, podrá descargar y acceder a una amplia gar<br>erramientas de desarrollo de Microsoft de forma gratuita.                                                                                                    | a de usuario para us<br>ma de plataformas, se                                                       | ted en la tienda web<br>ervidores y                      |
| С              | omience a utilizarla ahora                                                                                                    |                                                                                                    |                                                          |
| P<br>co<br>U   | ara completar el proceso de registro, solo tiene que cumplir 1 paso<br>ontinuación, podrá acceder a una página en la que se le pedirá que<br>na vez haya completado ese paso, habrá terminado.                                                                                                    | . Si hace clic en el en<br>e cree una contraseña                                                    | llace de registro a<br>a única para su cuenta.           |
| Fi<br>ht       | inalice su registro:<br>ttp://e5.onthehub.com/d.ashx?s=v5eu28omg7&u=e7e02178-ef92-e                                                                                                    | 211-87e9-f04da23e6                                                                                  | <u>7f4</u>                                               |
| S              | i tiene algún problema al hacer clic en el vínculo anterior, copie y p                                                                                                    | egue el vínculo comp                                                                                | leto en un navegador.                                    |
| A              | sistencia técnica                                                                                                    |                                                                                                    |                                                          |
| S<br>el<br>pro | i tiene alguna dificultad técnica durante el proceso de registro, dese<br>lemento, compruebe la sección de ayuda de su tienda web y consu<br>ncuentra lo que busca, haga clic en el enlace Contacto situado en l<br>onerse en contacto con su administrador de programa y obtener as<br>Si tiene preguntas, consulte la <u>sección Ayuda</u> del sitio web. | carga del software o d<br>Ilte las preguntas frec<br>la parte inferior de la<br>istencia adicional. | cualquier otro<br>cuentes. Si no<br>página de ayuda para |
| G              | iracias,<br>Iniversidad Católica de la Santísima Concepción - DreamSpark Pre                                                                                                    | mium                                                                                                |                                                          |

| Fecha      | Elaboración          | Revisión              | Aprobación    |
|------------|----------------------|-----------------------|---------------|
|            | 22-03-2013           | 25-04-2013            | 25-04-2013    |
| 22-03-2013 | Soporte Aplicaciones | Jefe Unidad<br>STRYCD | Dirección DSI |

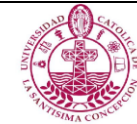

#### Dirección de Servicios Informáticos

UNIVERSIDAD CATOLICA DE LA SANTISIMA CONCEPCION

| Registro de cuen                                                 |                                                                                                    |        |
|------------------------------------------------------------------|----------------------------------------------------------------------------------------------------|--------|
| Apellidos*                                                       | Nombre*                                                                                                    |        |
| Nombre de usuario*                                               |                                                                                                    |        |
| fjarcosb@gmail.c                                                 | n                                                                                                    |        |
| Dirección de correo                                              | ectrónico*                                                                                                    |        |
| fjarcosb@gmail.c                                                 | n                                                                                                    |        |
| Me gustaría susc<br>Microsoft, y sobre of<br>Seleccione una cont | virme para recibir información sobre los últimos eventos, actualizaciones y ofertas especia<br>s muchos temas.<br>seña* | les de |
| La contraseña debe cont                                          | er seis caracteres como mínimo.                                                                                         |        |
| Confirmar contraser                                              |                                                                                                    |        |
| Debe coincidir con la con                                        | seña escrita más arriba.                                                                                                |        |
|                                                                  |                                                                                                    |        |

| Fecha      | Elaboración          | Revisión              | Aprobación    |
|------------|----------------------|-----------------------|---------------|
|            | 22-03-2013           | 25-04-2013            | 25-04-2013    |
| 22-03-2013 | Soporte Aplicaciones | Jefe Unidad<br>STRYCD | Dirección DSI |

Finalizado este proceso al momento de hacer clic en registrar, realizará el primer ingreso a la plataforma tal cual lo vemos en la imagen donde aparecerá el mensaje "Gracias por registrarse".

Página 7 de 15

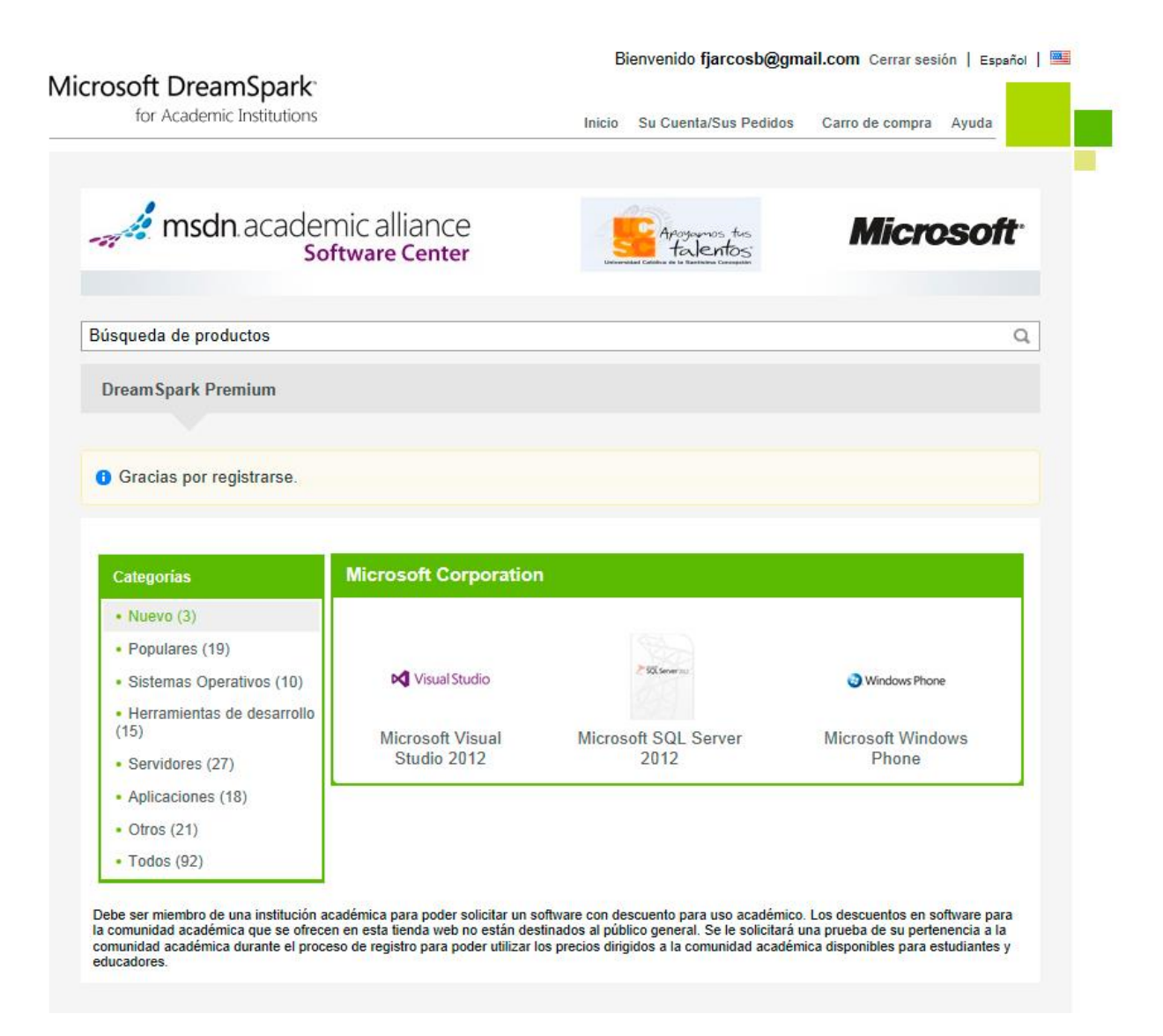

| Fecha      | Elaboración          | Revisión              | Aprobación    |
|------------|----------------------|-----------------------|---------------|
|            | 22-03-2013           | 25-04-2013            | 25-04-2013    |
| 22-03-2013 | Soporte Aplicaciones | Jefe Unidad<br>STRYCD | Dirección DSI |

#### Dirección de Servicios Informáticos

#### 4. Ambiente Plataforma MSDN Academic Alliance:

UNIVERSIDAD CATOLICA DE LA SANTISIMA CONCEPCION

Al ingresar al sitio web, de su ambiente privado se muestra el nombre de la cuenta con la cual hemos iniciado sesión, un buscador de productos donde ingresaremos un criterio de búsqueda y una sección ordenada por categorías de los software disponibles más destacados.

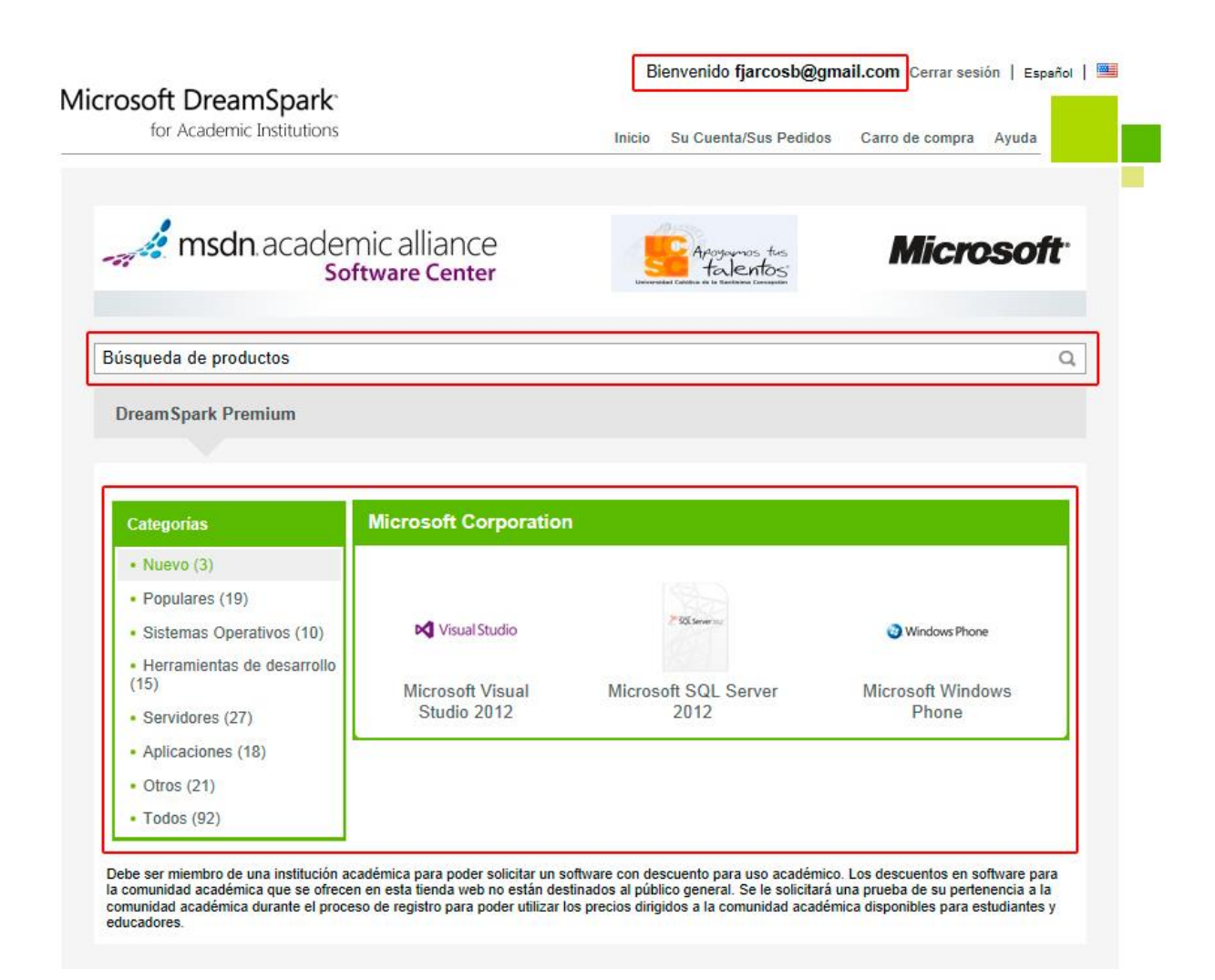

| Fecha      | Elaboración          | Revisión              | Aprobación    |
|------------|----------------------|-----------------------|---------------|
|            | 22-03-2013           | 25-04-2013            | 25-04-2013    |
| 22-03-2013 | Soporte Aplicaciones | Jefe Unidad<br>STRYCD | Dirección DSI |

Dirección de Servicios Informáticos

5. Descarga de Software:

Para realizar la descarga de un software podemos buscar uno específico en el buscador ("búsqueda de productos") o bien seleccionar el de nuestro interés dentro de las categorías disponibles (nuevo, populares, sistemas operativos, herramientas de desarrollo, servidores, aplicaciones, otros, todos).

Para realizar este ejemplo, realizaremos la descarga del sistema operativo **Microsoft Windows 8**, para ello, hacemos clic en la opción Sistemas Operativos y hacemos clic sobre la opción Microsoft Windows 8, tal como muestra la imagen.

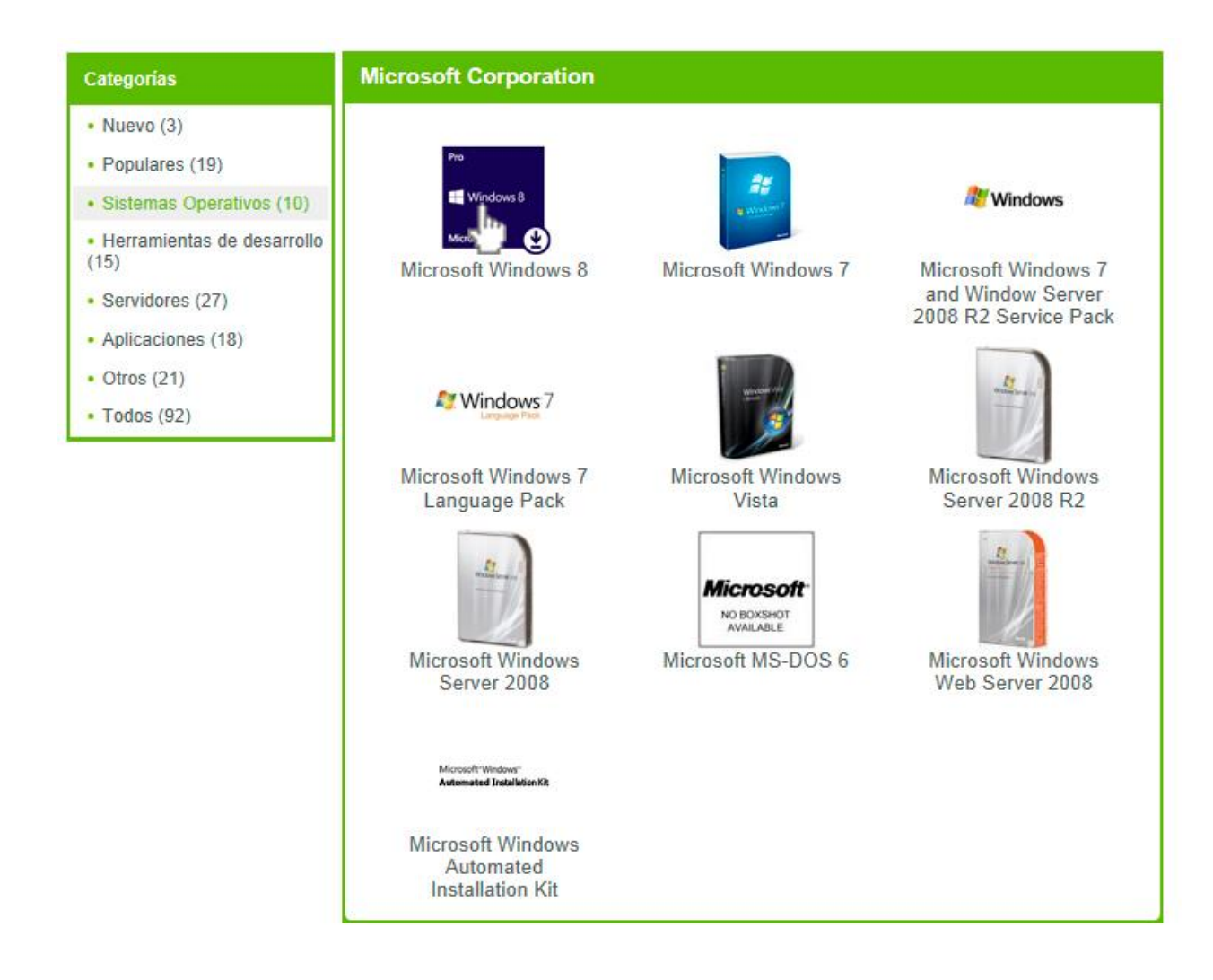

| Fecha      | Elaboración          | Revisión              | Aprobación    |
|------------|----------------------|-----------------------|---------------|
|            | 22-03-2013           | 25-04-2013            | 25-04-2013    |
| 22-03-2013 | Soporte Aplicaciones | Jefe Unidad<br>STRYCD | Dirección DSI |

Dirección de Servicios Informáticos

#### 6. Descripción de nuestro software seleccionado:

En la siguiente ventana nos mostrará una breve descripción del sistema operativo seleccionado, el idioma en el cual lo queremos descargar y las versiones disponibles de descarga, dentro de las cuales seleccionaremos la primera opción Microsoft Windows 8 Professional 32/64 bit (Spanish) – Dreamspark y hcemos clic en el boton Añadir al carro.

| crosoft                                      | Windows 8                                                                  |                                            |                                            |                                                             |                                 |                                     |                                         |                                                   |                                  |
|----------------------------------------------|----------------------------------------------------------------------------|--------------------------------------------|--------------------------------------------|-------------------------------------------------------------|---------------------------------|-------------------------------------|-----------------------------------------|---------------------------------------------------|----------------------------------|
| Windows 8                                    | Magnífico, rápi<br>Coloque lo más<br>aplicaciones y                        | do, fluido W<br>s importante<br>documento: | /indows 8 s<br>e en la pant<br>s, para ded | e ha reinve<br>talla Inicio y<br>icar <mark>as</mark> í mei | ntado pa<br>obtenga<br>nos tiem | ara centra<br>a acceso<br>po a buso | irse exclus<br>instantáne<br>car y pode | ivamente en e<br>o a sus contac<br>r centrarse en | l usuario.<br>ctos,<br>sus tarea |
| Español                                      | Inglés A                                                                   | lemán                                      | Árabe                                      | Búlgaro                                                     | Checo                           | Chi                                 | no simplifio                            | cado                                              |                                  |
| Chino trac                                   | licional de Hong                                                           | Kong                                       | Croata                                     | Danés                                                       | Eslova                          | co Es                               | sloveno                                 | Estonio                                           |                                  |
| Finlandés                                    | Francés                                                                    | Griego                                     | Hebreo                                     | Húnga                                                       | ro It                           | aliano                              | Japonés                                 | s Kyrgyz                                          | Letón                            |
| Lituano                                      | Neerlandés                                                                 | Noruego                                    | o Pola                                     | co Port                                                     | ugués                           | Portug                              | jués (Bras                              | il) Ruman                                         | 0                                |
| Ruso                                         | Serbio latino                                                              | Sueco                                      | Tailandé                                   | s Turc                                                      | o Uo                            | craniano                            |                                         |                                                   |                                  |
| Descarg<br>Microsof<br>DreamSp<br>Disponible | ar<br>t Windows 8 Pro<br>park<br>e para: Usuarios de                       | o <mark>fessional 3</mark><br>la comunidad | 2/64-bit (Sp<br>académica                  | oanish) -                                                   | (                               | Cantidad                            | 1                                       | (<br>Kanadir a                                    | Gratis<br>I carro                |
| Microsof<br>DreamSp<br>Disponible            | t <mark>Windows 8 Lar</mark><br>p <mark>ar</mark> k<br>e para: Usuarios de | nguage Pac<br>la comunidad                 | <mark>k 32-bit (M</mark><br>académica      | ultilanguage                                                | e) -                            | Cantidad                            | 1                                       | (<br>Añadir a                                     | Gratis<br>I carro                |
| Microsof<br>DreamS                           | t Windows 8 Lar<br>park                                                    | nguage Pac                                 | k 64-bit (M                                | ultilanguage                                                | e) -                            |                                     |                                         | c                                                 | Gratis                           |
| Disponible                                   | e para: Usuarios de                                                        | la comunidad                               | académica                                  |                                                             | (                               | Cantidad                            | : 1                                     | 🖁 Añadir a                                        | l carro                          |
| 6                                            |                                                                            |                                            |                                            |                                                             |                                 |                                     |                                         |                                                   |                                  |

| Fecha      | Elaboración          | Revisión              | Aprobación    |
|------------|----------------------|-----------------------|---------------|
|            | 22-03-2013           | 25-04-2013            | 25-04-2013    |
| 22-03-2013 | Soporte Aplicaciones | Jefe Unidad<br>STRYCD | Dirección DSI |

Dirección de Servicios Informáticos

UNIVERSIDAD CATOLICA DE LA SANTISIMA CONCEPCION

#### 7. Descripción del producto:

En la siguiente ventana con la descripción del producto que hemos agregado a nuestro carro de compra, donde haremos clic en el botón comprar para la descarga de nuestro software.

|                                |                                                                                                    | Cantidad                            | Precio unitario | Precio         |
|--------------------------------|----------------------------------------------------------------------------------------------------|-------------------------------------|-----------------|----------------|
| re<br>E Windows 8<br>ficrosoft | Microsoft Windows 8 Professional 32/64<br>-bit (Spanish) - DreamSpark -<br>Descargar<br>Fecha añadida: 2013-03-22 12:06<br>Garantía de acceso ampliado (24 meses<br>24 meses de acceso a su descarga v/o clave. | 1<br>) - Incluido<br>No modifica la | Gratis          | Gratis Elimina |
|                                | duración de las licencias de duración limitada                                                                                                    | (si se aplica).<br>Actualizar carro | Subtotal:       | \$0.00         |

| Fecha      | Elaboración          | Revisión              | Aprobación    |
|------------|----------------------|-----------------------|---------------|
|            | 22-03-2013           | 25-04-2013            | 25-04-2013    |
| 22-03-2013 | Soporte Aplicaciones | Jefe Unidad<br>STRYCD | Dirección DSI |

Manual de uso MSDN Academic Alliance

Dirección de Servicios Informáticos

#### 8. Aceptación del contrato:

Revisamos el contrato de licencia académica para el producto que vamos a descargar y si aceptamos los términos pulsamos el botón "**Acepto**" que se encuentra al final de esta página.

Producto Microsoft Windows 8 Professional 32/64-bit (Spanish) - DreamSpark - Descargar

#### SUBSCRIPTION AGREEMENT - MICROSOFT DREAMSPARK STUDENT

This is a subscription agreement ("agreement") between Microsoft Corporation (or based on where you live, one of its affiliates) and you for the Microsoft DreamSpark student offering ("Student Subscription"). Please read it. For purposes of this agreement the term "software" applies to the software provided to you under the Student Subscription, which includes the media on which you received it, if any.

1. DEFINITION OF YOU OR YOUR. "You" or "your" means a person enrolled in and attending courses that lead to academic credit or certification through an educational institution.

#### 2.TERMS FOR STUDENT SUBSCRIPTION.

- a. Student Subscription. Subject to the terms of this agreement, the Student Subscription provides subscription to access software. Microsoft may change the software or other offerings that it makes available under the Student Subscription at any time without prior notice to you.
- b. End of Student Status. If you no longer qualify for the Student Subscription (by failing to meet the definition of "you" above), then your Student Subscription will terminate; however, you may continue to use the software you obtained prior to termination of your student status subject to the terms of this agreement.
- c. Termination. Microsoft may terminate the entire DreamSpark program or your specific Student Subscription at any time without prior notice to you for any reason or no reason.

#### 3. STUDENT SUBSCRIPTION RIGHTS.

a. Student Subscription Software. Except for terms that explicitly state that they override these terms, the terms of this agreement supersede and control over any conflicting license terms you may encounter in the software, even if installation of the software requires you to "accept" a separate end user license agreement or if you are otherwise

| Fecha      | Elaboración          | Revisión              | Aprobación    |
|------------|----------------------|-----------------------|---------------|
|            | 22-03-2013           | 25-04-2013            | 25-04-2013    |
| 22-03-2013 | Soporte Aplicaciones | Jefe Unidad<br>STRYCD | Dirección DSI |

Dirección de Servicios Informáticos

UNIVERSIDAD CATOLICA DE LA SANTISIMA CONCEPCION

## 9. Confirmación del pedido

Luego de aceptar el contrato nos encontraremos en la siguiente ventana en la cual deberemos hacer clic en continuar el pedido que se encuentra al final de la página.

| Artículos Todo                                                           | os los precios están en Dólares                                                                                                |             |                     |        |
|--------------------------------------------------------------------------|----------------------------------------------------------------------------------------------------|-------------|---------------------|--------|
| estadounidense                                                           |                                                                                                    |             |                     |        |
|                                                                          |                                                                                                    | Cantidad    | l Precio unitario I | mporte |
| Pro                                                                      | licrosoft Windows 8 Professional 32/64-bit (Spanish) -                                                                         | 1           | \$0.00              | \$0.00 |
| Windows 8                                                                | reamSpark - Descargar                                                                                                    |             |                     |        |
| Mirmuth (                                                                | 24 24 meses de acceso a su descarga y/o clave. No modifica la<br>duración de las licencias de duración limitada (ci se anlica) |             |                     |        |
| Ċ                                                                        |                                                                                                    |             |                     |        |
|                                                                          |                                                                                                    |             | Subtotal:           | \$0.00 |
|                                                                          |                                                                                                    |             | Impuestos:          | \$0.00 |
|                                                                          |                                                                                                    |             | Total:              | \$0.00 |
|                                                                          |                                                                                                    |             | Total:              | \$0.00 |
|                                                                          |                                                                                                    |             | Total:              | \$0.00 |
| nformación de                                                            | l pedido – Los campos marcados con un asterisco                                                                                | (*) son obl | Total:              | \$0.00 |
| nformación de                                                            | I pedido Los campos marcados con un asterisco                                                                                  | (*) son obl | Total:              | \$0.00 |
| nformación de<br>Apellidos*                                              | I pedido Los campos marcados con un asterisco                                                                                  | (*) son obl | Total:              | \$0.00 |
| nformación de<br>Apellidos*<br>Arcos                                     | I pedido Los campos marcados con un asterisco<br>Nombre*<br>Bustos                                                             | (*) son obl | Total:              | \$0.00 |
| n <mark>formación de</mark><br>Apellidos*<br>Arcos<br>Correo electrónico | I pedido Los campos marcados con un asterisco<br>Nombre*<br>Bustos                                                             | (*) son obl | Total:              | \$0.00 |

| Fecha      | Elaboración          | Revisión              | Aprobación    |
|------------|----------------------|-----------------------|---------------|
|            | 22-03-2013           | 25-04-2013            | 25-04-2013    |
| 22-03-2013 | Soporte Aplicaciones | Jefe Unidad<br>STRYCD | Dirección DSI |

Dirección de Servicios Informáticos

#### **10. Recibo de compra:**

Para finalizar la descarga del producto Microsoft Windows 8 nos encontramos con la siguiente ventana, donde en primer lugar nos indicara que se ha enviado a nuestro correo electrónico una confirmación de nuestro pedido, como también la clave de producto y las instrucciones de como grabarlo en un CD/DVD.

Para iniciar la descarga de nuestro software haz clic en Iniciar descarga

| Se ha realizado su pedido y, en breve, se le enviará<br>recomendamos que imprima esta página para guard | i un mensaje de<br>darla como refer     | confirmación<br>encia. La info | n por correo e<br>ormación deta | ectrónico. Le<br>llada sobre too | los sus |
|----------------------------------------------------------------------------------------------------|-----------------------------------------|--------------------------------|---------------------------------|----------------------------------|---------|
| lidos está disponible en Su cuenta.                                                                     |                                         |                                |                                 |                                  |         |
|                                                                                                    |                                         |                                |                                 |                                  |         |
| lesumen de pedido                                                                                       | Info                                    | rmación de                     | el pedido                       |                                  |         |
| Fecha del pedido: 2013-03-22 12:37<br>Hora de versno del Atlántico                                      | Con                                     | Nombr                          | e: Bustos Arc                   | os<br>mail com                   |         |
| lúmero de pedido: 100177339009                                                                          | 001                                     | co ciccuonic                   | o. ijarooblegg                  | indi.com                         |         |
|                                                                                                    |                                         |                                |                                 |                                  |         |
| utículos Todos los precios están en Dólares                                                             |                                         |                                |                                 |                                  |         |
| stadounidenses                                                                                          |                                         |                                | <b>9</b>                        | Iniciar desc                     | carga   |
|                                                                                                    |                                         |                                |                                 |                                  |         |
|                                                                                                    |                                         |                                | Cantidad Pr                     | ecio unitario l                  | mporte  |
| Microsoft Windows 8 Professional 32/6                                                                   | 64-bit (Spanish)                        | æ                              | 1                               | \$0.00                           | \$0.00  |
| Windows8 Garantía de acceso ampliado (2                                                                 | 4 meses) - Incluic                      | lo                             |                                 |                                  |         |
| Monosoft                                                                                                | y/o clave. No modi<br>a (si se aplica). | fica la duración               |                                 |                                  |         |
| Clave de producto:                                                                                      |                                         |                                |                                 |                                  |         |
| Instrucciones:<br>Burning the .ISO/.IMG file onto a disc                                                |                                         |                                |                                 |                                  |         |
| Mensajes:<br>• DreamSpark EULA                                                                          |                                         |                                |                                 |                                  |         |
| Número de acuerdo: 700644320                                                                            |                                         |                                |                                 |                                  |         |
| Humero de acuerdo. 700044520                                                                            |                                         |                                |                                 |                                  |         |
|                                                                                                    |                                         |                                |                                 | Subtatal                         | ¢0.00   |
|                                                                                                    |                                         |                                |                                 | Subtotal:                        | \$0.00  |

| Fecha      | Elaboración          | Revisión              | Aprobación    |
|------------|----------------------|-----------------------|---------------|
|            | 22-03-2013           | 25-04-2013            | 25-04-2013    |
| 22-03-2013 | Soporte Aplicaciones | Jefe Unidad<br>STRYCD | Dirección DSI |

UNIVERSIDAD CATOLICA DE LA SANTISIMA CONCEPCION Dirección de Servicios Informáticos

#### 11. Descarga del producto:

Al hacer clic en iniciar descarga, nos aparecerá la siguiente ventana con el título "**Obtenga el software en 4 sencillos pasos**" en la cuaL el software SDM (Secure Download Manager), es el gestor de descargas que utiliza la plataforma MSDNAA y si anteriormente ya lo has instalado, no es preciso volver a instalarlo para luego realizar la descarga del archivo SDX que es el que contiene nuestro software a descargar.

## Obtenga el software en 4 sencillos pasos

|   | - 12 | r |    | 18 |  |
|---|------|---|----|----|--|
| - | 1    | 1 | -  |    |  |
| • |      |   | 63 | 1  |  |

| 1. | Descargar el archivo de instalación de Secure Download Manager (SDM) 😯                                                      |
|----|----------------------------------------------------------------------------------------------------|
|    | Si ya ha completado este paso anteriormente, vaya al paso 3                                                                 |
|    | Descargar SDM 💿                                                                                                    |
| 2. | Busque el archivo del paso 1 y ejecútelo para instalar SDM. 😨                                                               |
| 3. | Descargue el archivo .SDX de su pedido 🔞                                                                                    |
|    | Descargar_SDX 🔮                                                                                                    |
| 4. | Busque el archivo del paso 3 y ábralo para descargar su pedido de software. 📀                                               |
|    | If the SDM application does not launch automatically, locate the file from step 3 and open it to download your<br>software. |
|    |                                                                                                    |

#### 12. Finalización del pedido:

La descarga que has realizado de tu software Microsoft Windows 8 queda almacenada en el ítem Su Cuenta/Sus Pedidos que se encuentra en la parte superior del sitio web MSDNAA.

| osoft DreamSpark          |                                                    |
|---------------------------|----------------------------------------------------|
| for Academic Institutions | Inicio Su Cuenta/Sus Pedidos Carro de compra Ayuda |

| Fecha      | Elaboración          | Revisión              | Aprobación    |
|------------|----------------------|-----------------------|---------------|
|            | 22-03-2013           | 25-04-2013            | 25-04-2013    |
| 22-03-2013 | Soporte Aplicaciones | Jefe Unidad<br>STRYCD | Dirección DSI |